| Create a Parent Account                                                                             |                                                                                                    |                                                                                                    |  |
|----------------------------------------------------------------------------------------------------|----------------------------------------------------------------------------------------------------|----------------------------------------------------------------------------------------------------|--|
| Web iOS                                                                                             | Android                                                                                                    | Here is a link to watch a video<br>on how to set up a parent<br>account on an Android device:<br><u>https://youtu.be/</u><br><u>Br872AXsgM</u> |  |
| <ol> <li>Download the ClassDojo app from the App<br/>Store</li> <li>Click "I'm a parent"</li> </ol> |                                                                                                    |                                                                                                    |  |
| 6                                                                                                   |                                                                                                    | <b>~</b>                                                                                                    |  |
| Happier Classrooms                                                                                  | Create Parent Account                                                                                                    | Do you have an invite code?                                                                                                    |  |
| I'm a teacher                                                                                       | First name       Last name                                                                                                    | Enter your code                                                                                                    |  |
|                                                                                                    | Email                                                                                                    | Verify Code                                                                                                    |  |
| I'm a parent                                                                                        | Your password must be at least 8 characters                                                                                                    | I don't have an invite code                                                                                                    |  |
| I'm a student                                                                                       | Create Account<br>By getting your account, you agree to the Terms of Service and Privacy<br>Policy. Since ClassDojo is based in the US, you also agree that your<br>information could be transferred there. You can, of course, opt out at any<br>time by visiting our Privacy Center. We hope this makes sense! |                                                                                                    |  |
| I'm a school leader                                                                                 |                                                                                                    |                                                                                                    |  |
| 3 Select "Create                                                                                    | e parent account"                                                                                                    |                                                                                                    |  |

Select "Create parent account"

6

Enter your email address and create a login password (must be at least 6 characters long), then tap on the blue button with the white arrow inside

5 Enter your parent/invite code (between 7 - 9 characters long, starts with a "P") sent via a text message from Pakeman School to your phone and tap "Verify Code"

Enter your first and last name, then tap on the button with the white arrow inside

7 Take a photo of yourself or click "Skip" to go to your new parent account

## Accessing your Child's Account

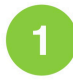

Login to your parent account

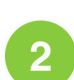

3

Δ

Tap on the profile icon in the top left corner on your child's name to access their account

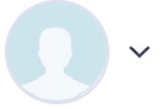

Tick the box to give permission to allow your child to login to their account

Use the profile icon to switch between the parent and child accounts

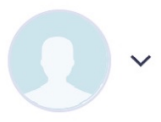

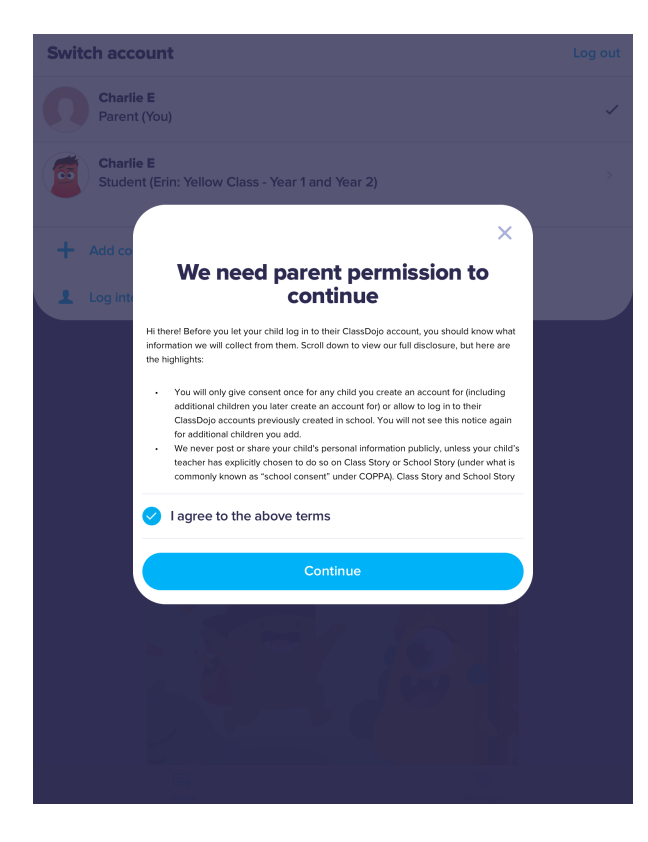

## Accessing additional child accounts

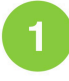

2

Login to your parent account

Tap on the profile icon in the top left hand corner tap the blue + to "Add code from school"

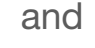

Choose account Log ou

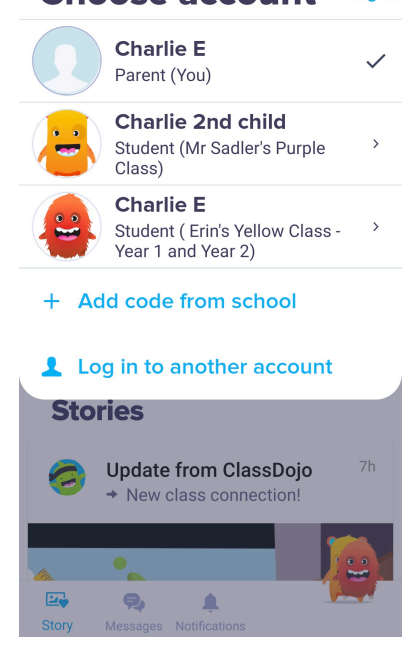

| Have a parent X                                                                               |  |
|-----------------------------------------------------------------------------------------------|--|
| If your child's teacher<br>provided a unique code<br>to join their class, enter it<br>below!  |  |
| e.g. P123456                                                                                  |  |
| Check code                                                                                    |  |
| Don't have a parent code?                                                                     |  |
| You can also join your<br>child's class by searching<br>and connecting with their<br>teacher. |  |
| Find teacher                                                                                  |  |

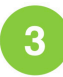

4

Enter your additional parent code (between 7 - 9 characters long, starts with a "P") sent via a text message from Pakeman School to your phone and tap "Check Code"

You can now tap the profile icon the different accounts

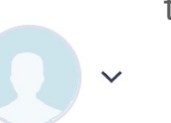

to switch between

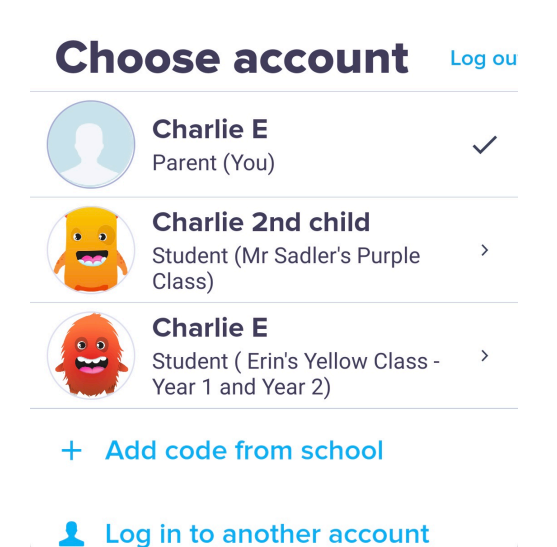